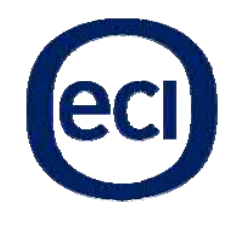

ECI Telecom Ltd. 30 Hasivim Street, P.O.Box 500 Petach Tikva 49517, Israel Tel: +972-3-926-6555 Fax: +972-3-928-7100 www.ecitele.com

# ONT B-FOCuS O-4F2PW/O-4G2PW Hardware Installation Manual

### **Compliance with CE Marking Certification (Class B)**

The equipment was tested and found to comply with **EN 60950-1:2001**. The equipment is tested and only used with power adaptor included in the package.

The equipment complies with the requirements according to the following standard:

**ETSI EN 300 386 V1.3.3: 2005** Electromagnetic compatibility and radio spectrum Matters (ERM); Telecommunication network equipment; Electromagnetic compatibility (EMC) requirements

**EN 61000-6-1:2001**: Electromagnetic compatibility (EMC) — Part 6-1: Generic standards Immunity for residential, commercial and light-industrial environments.

**EN 61000-6-3:2001**: Electromagnetic compatibility (EMC) — Part 6-3: Generic standards — Emission standard for residential, commercial and light-industrial environments, which refers to the following basic standards:

**EN 55 022+A1:2000+A2:2003 :** Information technology equipment – Radio disturbance characteristics Limits and methods of measurement.

**EN 61000-4-2: 1995**/+**A1:1998**/+**A2:2001**: Electromagnetic Compatibility (EMC) – Part 4: testing and measurement techniques – section 2: electrostatic discharge immunity test

**EN 61000-4-3: 2002/+A1:2002:** Electromagnetic Compatibility (EMC) – Part 4: testing and measurement techniques – section 3: radiated, radio frequency, electromagnetic field immunity test

**EN 61000-4-4: 2004**: Electromagnetic Compatibility (EMC) – Part 4: testing and measurement techniques – section 4: electric fast transient/burst immunity test

**EN 61000-4-5: 1995/+A1: 2001**: Electromagnetic Compatibility (EMC) – Part 4: testing and measurement techniques – section 5: surge immunity test

**EN 61000-4-6**: 1996/+A1:2001: Electromagnetic Compatibility (EMC) – Part 4: testing and measurement techniques – section 6: immunity to conducted disturbance, induced by radio frequency field.

**EN 61000-4-11:2004**: Electromagnetic Compatibility (EMC) – Part 4: testing and measurement techniques – section 11: voltage dips, short interruption and voltage variations immunity test

**EN 61000-3-2:2000/+A2:2005**: Limits for harmonic current emissions (equipment input current <=16A per phase)

EN 61000-3-3:1995/+A1:2001/+A2:2005: Limitation of voltage fluctuations and flicker in low-voltage supply systems for equipment with rated current <=16A

# **Table of Contents**

| About  | t This Document                                                                        | <i>IV</i> |
|--------|----------------------------------------------------------------------------------------|-----------|
| Pur    | pose                                                                                   | IV        |
| Inte   | nded Audience                                                                          | IV        |
| Cha    | pter Overview                                                                          | IV        |
| This c | hapter explains ONT LED behavior and provides basic troubleshooting guidelines. $_{-}$ | IV        |
| 1. P   | roduct Description                                                                     | 1         |
| 1.1    | Introduction                                                                           | 1         |
| 1.2    | Services                                                                               | 1         |
| 1.3    | Features                                                                               | 1         |
| 1.4    | Specifications                                                                         | 1         |
| 2. Se  | afety                                                                                  | 4         |
| 2.1    | Electrical Safety                                                                      | 4         |
| 2.2    | Laser Safety                                                                           | 5         |
| 3. In  | istallation                                                                            | 6         |
| 3.1    | Site Preparation                                                                       | 6         |
| 3.     | 1.1 Environmental Requirements                                                         | 6         |
| 3.     | 1.2 Power Requirements                                                                 |           |
| 3.2    | Get to Know the ONT                                                                    | 6         |
| 3.3    | Mountings & Connecting to Network                                                      | <b>7</b>  |
| 3.     | 3.2 Install the ONT on Desktop                                                         | 10        |
| 3.     | 3.3 Uninstall the ONT                                                                  | 10        |
| 3.4    | Connecting Power                                                                       | 10        |
| 3.5    | Connecting Telephone (POTS) Service                                                    | 10        |
| 3.6    | Connecting Ethernet Service                                                            | 11        |
| 3.7    | Verify the Installation                                                                | 12        |
| 3.     | 7.1 Activating the ONT                                                                 | 12        |
|        | NT Configuration                                                                       | 13<br>    |
| 4. 0   |                                                                                        | 13        |
| 4.1    | ONU Login Preparation                                                                  | 13        |
| 4.2    | Login ONU                                                                              | 13        |
| 4.3    | Introduction to Configuration Pages                                                    | 14        |
| 4.4    | Status                                                                                 | 14        |
| i)<br> | Device Information                                                                     | 14        |
| iii    | ) WAN Status                                                                           | 15<br>16  |

| 4.5        | Network                    | 17 |
|------------|----------------------------|----|
| i)         | LAN                        | 17 |
| ii)        | WAN                        | 18 |
| iii)       | WiFi                       | 19 |
| iv)        | Routing                    | 21 |
| <b>v</b> ) | DNS                        | 22 |
| vi)        | TR-069                     | 23 |
| 4.6        | Security                   | 24 |
| i)         | Firewall                   | 24 |
| ii)        | MAC Filter                 | 25 |
| iii)       | IP Filter                  | 26 |
| iv)        | DMZ and ALG                | 27 |
| 4.7        | Application                | 28 |
| i)         | Port Forwarding            | 28 |
| ii)        | DDNS                       | 29 |
| iii)       | NTP                        | 30 |
| 4.8        | Maintain                   | 31 |
| i)         | Password                   | 31 |
| ii)        | SLID Configuration         | 32 |
| iii)       | Backup and Restore         | 33 |
| iv)        | Firmware Upgrade           | 34 |
| <b>v</b> ) | Reboot Device              | 35 |
| vi)        | Factory Default            | 36 |
| vii)       | Diagnose                   | 37 |
| viii)      | Language                   | 38 |
| 5. Tro     | ubleshooting               | 39 |
| 5.1        | ONT Status LEDs            | 39 |
| 5.2        | Troubleshooting Procedures | 42 |

## **About This Document**

#### Purpose

This guide describes how to install the CIG optical network termination unit (ONT) at the customer premises.

#### **Intended Audience**

This document is intended for technicians responsible for:

- Unpacking and mounting the ONT and power supply
- Connecting the ONT to the PON network
- Connecting services to the ONT

### **Chapter Overview**

This manual is organized as follows:

#### **Chapter 1: Product Description**

This chapter describes the introduction to the ONT including physical, electrical, environmental and optical specifications. Compliance information is also provided.

#### **Chapter 2: Safety**

This chapter provides electrical, electrostatic, and laser safety information; fiber optic cable handling techniques are also discussed.

#### **Chapter 3: ONT installation**

This chapter describes installation procedures including site preparation, unpacking and mounting the ONT, connecting power and fiber optic and cables, connecting service cables, activating the ONT, and verifying the installation.

#### **Chapter 4: ONT Configuration**

This chapter describes configuration of the ONT services, applications, interfaces and other configurable parameters.

#### **Chapter 5: Troubleshooting**

This chapter explains ONT LED behavior and provides basic troubleshooting guidelines.

# 1. Product Description

### **1.1 Introduction**

Optical Network Terminal (ONT) model B-FOCuS O-4F2PW/O-4G2PW is an ITU-T G.984 compliant device that receives voice, data, and video traffic in the form of optical signal from the service provider's passive optical network (PON) and transmitted it to the desired format at residential or business premises.

Upstream traffic is likewise transmitted to the PON network via the fiber optic cable. A single optical fiber carries both upstream and downstream traffic.

#### **1.2 Services**

ONT B-FOCuS O-4F2PW/O-4G2PW is equipped with ITU-T G.984 compliant 2.5G Downstream and 1.25G Upstream GPON UPLINK interface, and the following service ports<sup>1</sup>:

- Four 10/100 Base-T Ethernet ports for high speed internet access and IPTV/VOD services
- Two POTS (VoIP) service ports for voice services
- Integrated 802.11b/g/n wireless

ONT B-FOCuS O-4F2PW/O-4G2PW has built-in capability for remote management like supervision, monitoring, and maintenance.

#### **1.3 Features**

The ONT incorporates the following features:

- Single fiber GPON interface with 1244Mbit/s upstream and 2488Mbit/s downstream data rates
- Advanced data features such as VLAN tag manipulation, classification, and filtering.
- Traffic classification and QoS capability
- 5 REN per line
- Multiple voice Codec
- Rich set of LED indications for alarming and maintenance
- Easy home network storage service

## **1.4 Specifications**

ONT physical, electrical, optical, and environmental specifications and compliance information are listed in the following tables.

<sup>&</sup>lt;sup>1</sup> Some customized models may only provide a subset of service interfaces mentioned in this manual, for example, only four 10/100 Base-T Ethernet ports are provided.

| Dimensions         | 200mm (height) by 160mm (width) by 33mm (depth) |
|--------------------|-------------------------------------------------|
| Weight             | 0.42 KG excluding power adaptor                 |
| GPON interface     | SC/APC angled optical connector                 |
| POTS<br>interface  | RJ-11 connector                                 |
| Ethernet interface | RJ-45 connector                                 |

Table 1 Physical specification

|                      | -                                           |
|----------------------|---------------------------------------------|
| Input Power          | +12V DC power input                         |
| Power Supply         | AC power supply with included power adapter |
| Power<br>Consumption | < 16W                                       |

Table 2 Electrical specification

| Temperature | 0 ~ 40° C                  |
|-------------|----------------------------|
| Humidity    | 10 ~ 90% relative humidity |

Table 3 Environmental specification

| PON    | ITU-T G.984.1, G.984.2, G.984.2 amd1, G.984.3, G.984.4, G.983.2 |  |  |  |
|--------|-----------------------------------------------------------------|--|--|--|
| EMC    | ETSI EN 300386, EN 55022 (Class B)                              |  |  |  |
| Safety | EN 60950                                                        |  |  |  |
|        | • ITU-T Rec.G.984.2 (Class B+), G983.3                          |  |  |  |
| T      | • FCC 47 CFR Part 15, Class B                                   |  |  |  |
| Laser  | • FDA 21 CFR 1040.10 and 1040.11, Class I                       |  |  |  |
|        | • IEC 60825, Class I                                            |  |  |  |

Table 4 Compliance

|                  | Minimum | Nominal | Maximum | Notes                                   |
|------------------|---------|---------|---------|-----------------------------------------|
| Transmitter      |         |         |         |                                         |
| Wavelength       | 1260 nm | 1310 nm | 1360 nm |                                         |
| Transmit power   | 0.5 dBm |         | +5 dBm  |                                         |
| Digital receiver |         |         |         |                                         |
| Wavelength       | 1480 nm | 1490 nm | 1500 nm |                                         |
| Sensitivity      | -27 dBm |         |         | Minimum received power<br>for BER<10-10 |
| Overload         |         |         | -8 dBm  | Maximum received power<br>for BER<10-10 |

Table 5 Optical specification

# 2. Safety

**CAUTION:** Product installation should be performed only by trained service personnel.

Read and follow all warning notices and instructions marked on the product or included in its packaging, and observe all safety instructions listed in this guide while handling any ONT.

| G-83HG1                                     |                                                                                    |
|---------------------------------------------|------------------------------------------------------------------------------------|
| Model:                                      |                                                                                    |
| S/N:                                        |                                                                                    |
| MAC:                                        |                                                                                    |
| ▲ Power Source: 12V, 2.                     |                                                                                    |
| CLASS 1 LASE<br>Caution : Invisil<br>is ope | R PRODUCT<br>ble laser radiation when laser housing<br>en. Avoid exposure to beam. |
| Cambridge Industries Group Li               | mited Made in China                                                                |

Figure 1 ONT B-FOCuS O-4G2PW Product label

## 2.1 Electrical Safety

- Always use caution when handling live electrical connections.
- Do not install electrical equipment in wet or damp conditions.
- Ensure that the power source for the system is adequately rated to assure safe operation and provides current overload protection.
- Do not allow anything to rest on the power cable, and do not place this product where people will stand or walk on the power cable.
- To avoid electric shock of user which caused by over-voltage from PSTN, DO NOT connect the POTS port on this unit directly to external PSTN line.
- This unit can only be used with the certified adaptor model inside the package, which complies with the requirement of limited power source.

**DANGER:** Do not open the enclosure without permission and technical support, which is dangerous and voids the warranty.

### 2.2 Laser Safety

**CAUTION:** Use of controls or adjustments, or performance of procedures other than those specified herein may result in hazardous laser radiation exposure.

Invisible laser radiation may be emitted from the ends of un-terminated fiber cables or connectors. Never look directly into an un-terminated cable or connector.

This ONT uses a class I laser device.

DANGER: Personnel handling fiber optic cables must be trained for laser safety.

**CAUTION:** Do not bend the fiber optic cable to a diameter smaller than 7.5 cm/3 inches. Doing so may damage the fiber or prevent the signal from passing through properly.

# 3. Installation

### 3.1 Site Preparation

### **3.1.1 Environmental Requirements**

The ONT will operate in temperatures ranging from  $0^{\circ}$  C to  $40^{\circ}$  C, relatively humidity ranging from 10% to 90%.

### **3.1.2 Power Requirements**

The ONT will be shipped with a universal power adaptor. However, before installation, check if the AC power input matches the specification printed on the power adaptor (input voltage, current, etc.)

**CAUTION:** Please use the power adaptor within the package only, or the replacement unit that provided by CIG. Other power adaptor may cause damage to the ONT and other disasters.

## 3.2 Get to Know the ONT

Look through the diagram below for getting an overview of several parts of the ONT.

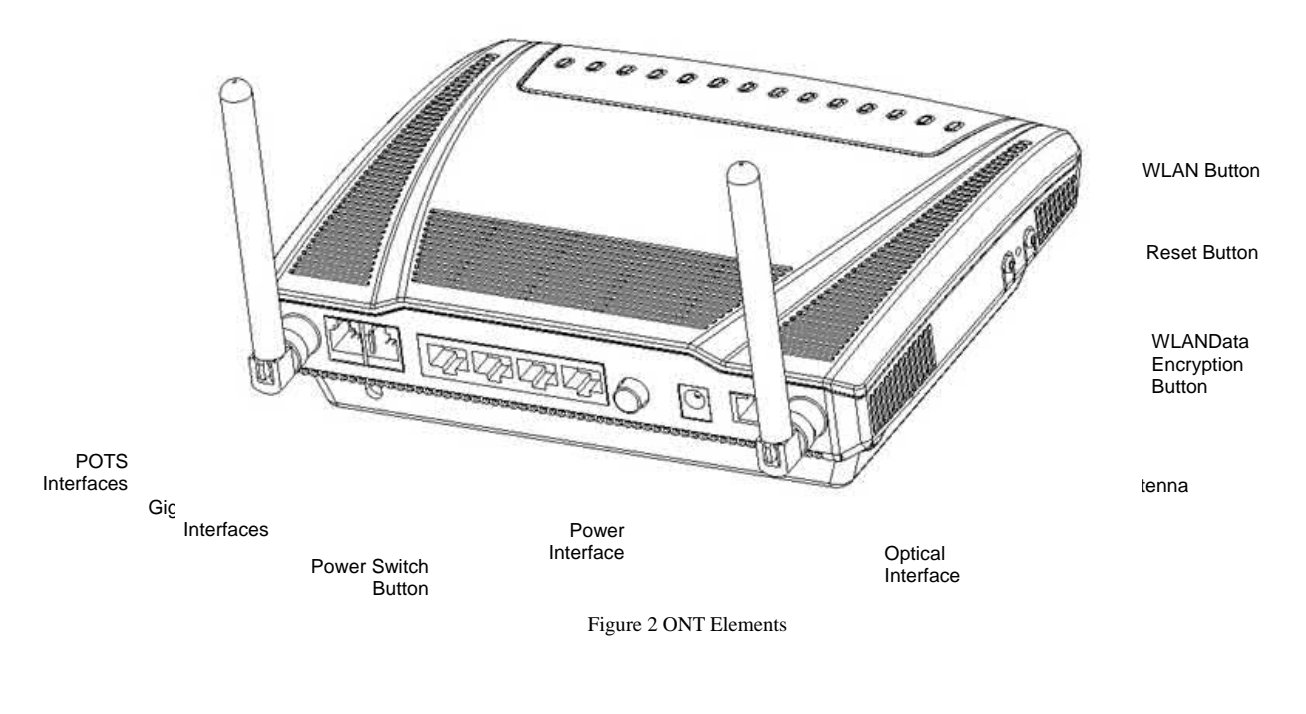

## 3.3 Mountings & Connecting to Network

## 3.3.1 Install the ONT on Wall

- 1. Locate a safe and accessible site for installation.
- 2. Align the ONT mounting bracket on the wall. There are two mounting directions, either horizontal (Figure ) or vertical (Figure ). Make sure the install arrows is up when correctly mounted.

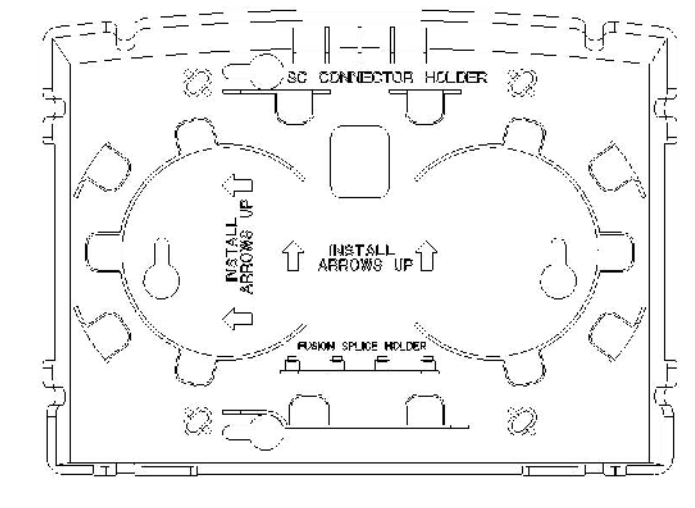

Mounting Holes

Mounting Holes

Figure 3 Bracket mounting: Horizontal direction

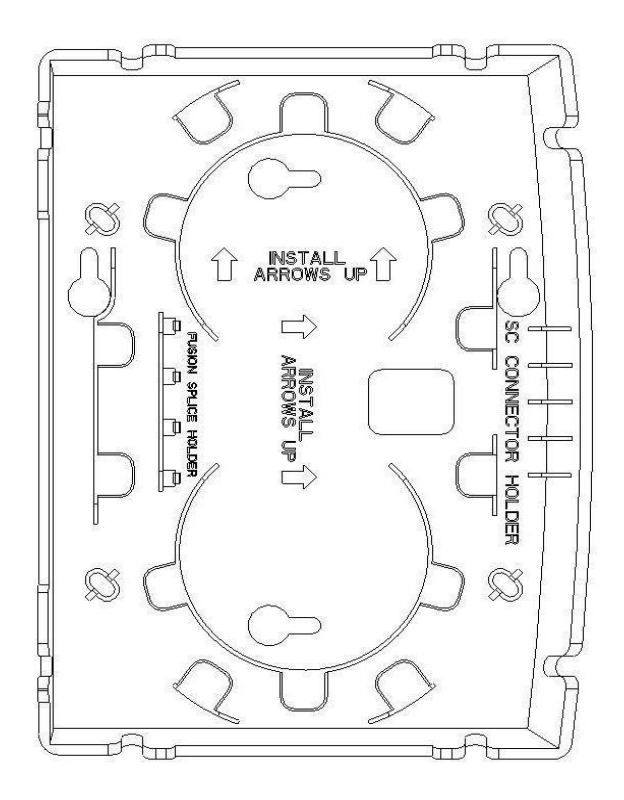

Figure 4 Bracket mounting: Vertical direction

3. Mount the bracket into a wall stud by driving the two sheet metal screws into the wall through the bracket mounting holes (Figure ).

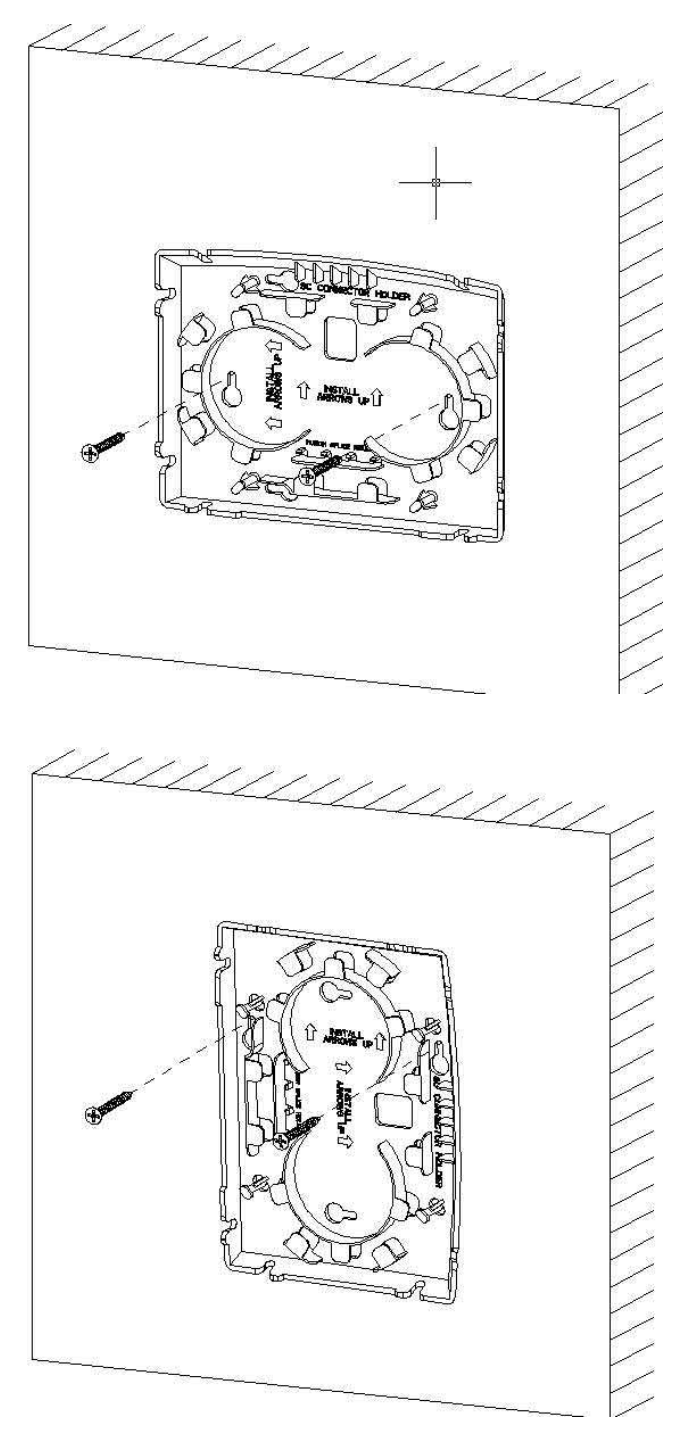

Figure 5 Mount the bracket into the wall

4. Wrap the fiber optical cable on the fiber storage tray. Make sure the SC/APC connector comes out from the bottom left side in case of horizontal mounting, or left up side in case of vertical mounting. Secure the fiber with the cable holder.

ECI Telecom Ltd. Proprietary

- 5. Slide the ONT unit into the mounting bracket in up to down direction, using the 4 guides on the bracket. Make sure the panel with the interfaces is facing down in case of horizontal mounting, or facing left in case vertical mounting.
- 6. Remove the dust covers from the SC/APC optical connectors. Clean the connector if necessary.
- 7. Plug in the fiber connector to connect the ONT to the network.

#### **3.3.2 Install the ONT on Desktop**

- 1. Locate a safe and accessible site for installation.
- 2. Place the ONT unit on the desk.
- 3. Remove the dust covers from the SC/APC optical connector. Clean the connectors if necessary.
- 4. Plug in the fiber connector to connect the ONT to the network.

#### **3.3.3 Uninstall the ONT**

For uninstall the ONT on the wall:

- 1. Plug out the SC/APC optical connector.
- 2. If necessary, slide the ONT unit out of the mounting bracket in down to up direction.
- 3. If necessary, remove the optical fiber cables.
- 4. If necessary, remove the bracket mounting screws and then remove the mounting bracket.

For uninstall the ONT on the desktop:

- 1. Plug out the SC/APC optical connector.
- 2. If necessary, remove the optical fiber cables.

#### 3.4 Connecting Power

- 1. Plug the circle two pin 12V DC power connector of power converter to ONT power port
- 2. Plug the input of power converter into a live AC outlet
- 3. Verify that the power (PWR) LED on the ONT is lit green indicating that local power is on and voltage is good.

#### 3.5 Connecting Telephone (POTS) Service

- 1. Locate the premises' telephone wire pair.
- 2. If the wire pair is not terminated, follow local practices to attach an RJ-11 connector..
- 3. Plug the wire pair with RJ-11 connector into one of the ONT RJ-11 phone jacks.
- 4. Repeat step 2-3 as needed to connect additional phone lines.

02-Oct-2011 Rev 0.1

| Pin | Signal | Pin | Signal |
|-----|--------|-----|--------|
| 1   | Unused | 3   | Tip    |
| 2   | Ring   | 4   | Unused |

Table 6 POTS RJ-11 connector wiring pattern

**DANGER:** Please make sure the wire pair connected is from/to the telephone. Using the wire pair from/to the PSTN network falsely may cause damage to user and the device.

## 3.6 Connecting Ethernet Service

- 1. Locate the premises' Ethernet LAN cable.
- 2. If the cable is not terminated, follow local practices to attach an RJ-45 connector. Table shows Ethernet RJ-45 connector wiring information.
- 3. Plug the Ethernet cable into the ONT RJ-45 Ethernet port.
- 4. Repeat step 2-3 as needed to connect additional Ethernet cables.

| Pin | Color        | Signal | Pin | Color       | Signal |
|-----|--------------|--------|-----|-------------|--------|
| 1   | Orange/White | Tx +   | 5   | Blue/White  | Unused |
| 2   | Orange       | Tx —   | 6   | Green       | Rx —   |
| 3   | Green/White  | Rx +   | 7   | Brown/White | Unused |
| 4   | Blue         | Unused | 8   | Brown       | Unused |

Table 7 Ethernet RJ-45 connector wiring pattern

#### **3.7** Verify the Installation

Check LED states to verify ONT status (Section 3.7.1).

Services are not available until the ONT is ranged and provisioned in the PON network. If services must be verified at the time of installation, refer to Section 3.7.2 for additional instructions.

#### 3.7.1 Activating the ONT

Once the ONT installation is complete, follow the procedure below for verifying ONT status. Figures below shows the typical status LED display after the ONT boot sequence is complete.

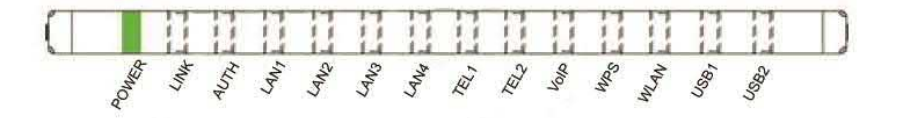

Figure 3 ONT has not yet been provisioned

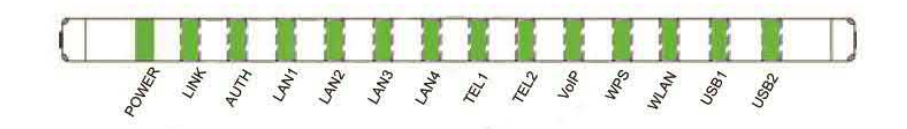

Figure 4 ONT has already been provisioned

• Verify that the PWR LED light is green, indicating that local power level is good.

• Verify that the LINK LED light is green, indicating that the ONT is operating normally.

The ONT is placed into service remotely through the OLT. Services to the ONT are likewise provisioned and turned up remotely through the PON network.

- If the LINK LED lights green, indicating that the ONT is communicating with the PON network, no further activation is necessary and you can proceed to Section 3.7.2: Verifying Services.
- If the LINK LED does not light green, contact the NOC (Network Operation Center) to activate the line. You may be required to provide or confirm the following information about the ONT: vendor, model number, serial number. Once the ONT has been activated in the network, and the LINK LED is lit green, you can proceed to Section 3.7.2: Verifying Services.

#### 3.7.2 Verifying Services

Follow local practices to connect to each active service port in the ONT to confirm service activation.

- 1. If VoIP service is included in this installation, verify the VoIP LED is green.
- 2. Connect to each active phone jack to verify telephone numbers and services. Verify that the TEL LED lights green when a line is off hook.
- 3. If Ethernet service is included in this installation, confirm that data is being received and transmitted normally. The LAN LED will be flashed during data transmission.
- 4. If WLAN service is included in this installation, confirm that data is being received and transmitted on WLAN interface. Verify the WLAN LED is green when the WLAN is connected.

# 4. ONT Configuration

### 4.1 ONU Login Preparation

- Step 1 Configure IP address, for example: 192.168.1.X (2~254), mask 255.255.255.0, Gateway 192.168.1.1. For different ONU version, please make the configuration according to the actual version.
- Step 2 Ping ONU IP address (Default is 192.168.1.1).
- If PC can ping the ONU IP address, it means the connection between PC and ONU is correct.

```
C:\Documents and Settings\lishilin>arp -a
Interface: 192.168.1.108 --- 0x70002
  Internet Address Physical Address
                                              Type
                       00-19-c7-65-5a-b0
  192.168.1.254
                                              dynamic
C:\Documents and Settings\lishilin>ping 192.168.1.254
Pinging 192.168.1.254 with 32 bytes of data:
Reply from 192.168.1.254: bytes=32 time<1ms TTL=64
Reply from 192.168.1.254: bytes=32 time<1ms ITL=64
Reply from 192.168.1.254: bytes=32 time<1ms TTL=64
Reply from 192.168.1.254: bytes=32 time<1ms ITL=64
Ping statistics for 192.168.1.254:
    Packets: Sent = 4, Received = 4, Lost = 0 (0% loss),
Approximate round trip times in milli seconds:
    Minimum = Oms, Maximum = Oms, Average = Oms
  Documents and Settings lishilin
```

Note:

When using Web GUI to configure ONU, don't turn off the ONU power during the configuration. Otherwise the ONU might be damaged.

#### 4.2 Login ONU

Please use following steps to login the ONU.

- Step 1 Open IE browser, enter http://192.168.1.1 (ONU default IP address) in the address bar
- Step 2 Enter administrator user name (root) and password (admin) in the login window.

02-Oct-2011 Rev 0.1 ECI Telecom Ltd. Proprietary

| GPON Home C | Gateway Login |
|-------------|---------------|
| Username    | root          |
| Password    | admin         |
| Login       | Reset         |

After login to ONU with administrator, you can query, configure and modify ONU setups. Some configuration and modification might have effect only after restart of ONU.

## 4.3 Introduction to Configuration Pages

ONU Web Configuration Interface includes two parts: The left page is the navigation bar. By clicking the links, you can enter relevant configuration pages. The right of the page is configuration area. The content of this area will change according to the selection in navigation bar. Please refer to bellowing sections for detail service configurations.

#### 4.4 Status

After successful login, the default page is "Status". There are 3 second level selections in "Status" page, they are:"Device Information", "LAN Status" and "WAN Status".

#### i) Device Information

In "Device Information" page, you can view the Device Name, Serial Number, Hardware Version, Software Version and Device Running Time.

|                    | GPON Home Gateway           |                               |  |
|--------------------|-----------------------------|-------------------------------|--|
|                    | Status > Device Information |                               |  |
| Status             |                             |                               |  |
| Device Information | Device Name                 | 0000000150-00011-00           |  |
| LAN Status         |                             |                               |  |
| WAN Status         | Serial Number               | CIGGa4910537                  |  |
| Network            | Hardware Version            | 004f-5f-02                    |  |
| Security           |                             |                               |  |
| Application        | Software Version            | 3FE53862AOCA14                |  |
| Maintain           | Device Running Time         | 0 hour 10 minutes 50 seconds. |  |

#### ii) LAN Status

In "LAN Status" page, you can view the information of Wireless Interfaces and Ethernet interfaces.

- For Wireless interface information, you can view the Wireless Status, Wireless Channel, SSID name, and encryption method, etc.
- For Ethernet Interfaces information, you can view the Ethernet IP information, MAC address, packet received and transmitted information, etc

1632583

|                  | GPON Home Gateway          |                   |
|------------------|----------------------------|-------------------|
|                  | Status > LAN Status        |                   |
| Status           | Wireless Information       |                   |
| Device mormation | Wireless Status            | on                |
| LAN Status       | Wireless Channel           | 2                 |
| WAN Status       | SSID1 Name                 | ChinaNet-rqWy     |
| Network          | Wireless Encryption Status | WPA-PSK           |
| Security         | Wireless Rx Packets        | 0                 |
|                  | Wireless Tx Packets        | 0                 |
|                  | Wireless Rx Bytes          | 0                 |
| ™Maintain        | Wireless Tx Bytes          | 0                 |
|                  | Ethernet Information       |                   |
|                  |                            | up<br>102.169.1.1 |
|                  | Ethernet Subnet Mask       | 192.100.1.1       |
|                  | Ethernet MAC Address       | 200.200.200.0     |
|                  | Ethernet MAC Address       | 00-19-07-75-74-08 |
|                  | Ethernet Rx Packets        | 15954             |
|                  | Ethernet Tx Packets        | 15115             |
|                  | Ethernet Rx Bytes          | 1175081           |

Ethernet Tx Bytes

#### iii) WAN Status

In "WAN Status" page, you can view the WAN Connection List, Connection Mode, Enable/Disable, VLAN, Link Status, PON Link Status, Up FEC Enable, Down FEC Enable, TX Packets, Rx Packets, Tx Dropped and Rx Dropped.

|                    | GPON Home Gateway   |                              |
|--------------------|---------------------|------------------------------|
|                    | Status > WAN Status |                              |
| Status             |                     |                              |
| Device Information | WAN Connection List | No wan connection existing 💌 |
| LAN Status         | Connection Mode     |                              |
| WAN Status         | Enable/Disable      |                              |
| Network            | Enable/Disable      |                              |
| Security           | VLAN                |                              |
| Application        | Link Status         |                              |
| ™aintain           | Pon Link Status     | Initial State                |
|                    | Up FEC Enable       | $\checkmark$                 |
|                    | Down FEC Enable     |                              |
|                    | Tx Packets          | 0                            |
|                    | Rx Packets          | 0                            |
|                    | Tx Dropped          | 0                            |
|                    | Rx Dropped          | 0                            |
|                    | Error Packets       | 0                            |

## 4.5 Network

In "Network" page, there are 6 second level selections. They are "LAN", "WAN", "WiFi", "Routing", "DNS", "TR-069".

#### i) LAN

LAN configuration is used to configure ONU maintenance address, and DHCP related parameters.

| GPON Home Gatewa      | У                                                                                                    | Logou                                                                                                    |
|-----------------------|----------------------------------------------------------------------------------------------------|----------------------------------------------------------------------------------------------------|
| Network > LAN         |                                                                                                    |                                                                                                    |
|                       |                                                                                                    |                                                                                                    |
| IP Address            | 192.168.1                                                                                                    | .1                                                                                                    |
| Subpot Mack           |                                                                                                    | <b>55 0</b>                                                                                                    |
| Subilet Mask          | 255.255.2                                                                                                    | 55.0                                                                                                    |
| DHCP Enable           |                                                                                                    |                                                                                                    |
| DHCP Start IP Address | 192.168.1                                                                                                    | 2                                                                                                    |
|                       |                                                                                                    |                                                                                                    |
| DHCP End IP Address   | 192.168.1                                                                                                    | .254                                                                                                    |
| DHCP Lease Time       | 3600                                                                                                    | (2~129600 minutes, or 0 means 1 day)minutes                                                                                                    |
| Bind MAC Address      |                                                                                                    |                                                                                                    |
| Bind IP Address       |                                                                                                    |                                                                                                    |
|                       | Add                                                                                                    |                                                                                                    |
| Rind MAC Address      | Dind ID Address                                                                                                    | Delete                                                                                                    |
| Bind MAC Address      | Bind IP Address                                                                                                    | Delete                                                                                                    |
|                       | GPON Home Gatewa Network > LAN IP Address Subnet Mask DHCP Enable DHCP Enable DHCP End IP Address DHCP Lease Time Bind MAC Address Bind IP Address Bind IP Address Bind IP Address | GPON Home Gateway         Network > LAN         IP Address       192.168.1         Subnet Mask       255.255.2         DHCP Enable       Image: Colspan="2">Image: Colspan="2">Image: Colspan="2" Image: Colspan="2" Image: |

| Parameter / Button    | Description                                                                                                    |
|-----------------------|----------------------------------------------------------------------------------------------------|
| IP Address            | Input IP address of maintenance IP address                                                                                 |
| IP Subnet Mask        | Input subnet mark of maintenance IP                                                                                        |
| DHCP Enable           | Enable gateway DHCP server. In this case, the connected device can use DHCP to get the IP address from gateway DHCP server |
| DHCP Start IP Address | Start IP Address of DHCP address pool                                                                                      |
| DHCP End IP Address   | End IP Address of DHCP address pool                                                                                        |
| DHCP Lease Time       | Input IP Address Lease Time                                                                                                |
| Bind MAC Address      | Bind the specific MAC and IP address for DHCP                                                                              |
| Bind IP Address       | Bind the specific MAC and IP address for DHCP                                                                              |
| Add Button            | Add a MAC to IP binding rule                                                                                               |

After the configurations are done, click "Save" button to save it. Restart the device to make the modification to take effects.

ii) WAN

WAN configuration is used to configure the WAN connection parameter, including WAN basic setup, and WAN IP mode setup.

In WAN connection list, select "Create a new WAN connection".

|               | GPON Home Gateway   |                             |
|---------------|---------------------|-----------------------------|
|               | Network > WAN       |                             |
| Status        |                     |                             |
| Network       | WAN Connection List | Create One New Connection 👻 |
| LAN           | Double -            |                             |
| WAN           | Delete              | 12                          |
| WIFi          | Enable/Disable      |                             |
| Routing       | Service:            |                             |
| DNS<br>TR-069 | Enable VLAN         |                             |
| Security      | VLAN ID             |                             |
| Application   | VLAN PRI            |                             |
| Maintain      | WAN IP Mode         | PPPoE                       |
|               | Username            |                             |
|               | Password            |                             |
|               | Keep Alive Time     | (5~60) seconds              |

| Parameter            | Description                                                                        |
|----------------------|------------------------------------------------------------------------------------|
| WAN Composition List | By default there is a TR069 connection.                                            |
| WAN Connection List  | Another option is to create a new WAN connection.                                  |
| Delete               | Select this check box to delete this WAN connection.                               |
| Enable/Disable       | Select or unselect this check box, to enable or disable this WAN connection.       |
| Service              | There are 4 service types. They are VOIP/ TR069/ Internet/ others.                 |
|                      | Select this check box to enable VLAN feature. When selected, the below VLAN        |
| Enable VLAN          | ID setup, and 802.1p priority setup will be configurable. Otherwise they can not   |
|                      | be configured.                                                                     |
| VLAN ID              | Setup VLAN ID of WAN.                                                              |
| VLAN PRI             | IEEE 802.1p Priority of WAN                                                        |
|                      | Used to select the method to get the WAN IP address. There are 3 options:          |
| WAN ID Modo          | "PPPoE", "DHCP", and "Static IP". If PPPoE is selected, it will be requested to    |
| wan ir mode          | input username/password, and keep alive time. If Static IP is selected, it will be |
|                      | requested to input the IP address, netmask                                         |

#### iii) WiFi

WiFi configuration is used to configure the basic wireless network parameters. You can enable or disable wireless function, setup SSID, setup encryption method and key. The basic and advance configuration and SSID setup are included in the same page.

|             | GPON Home Gateway   |                   |
|-------------|---------------------|-------------------|
|             | Network > WiFi      |                   |
| *Status     |                     |                   |
| Network     | Enable              |                   |
| LAN<br>WAN  | Mode                | auto(b/g/n) 💌     |
| WiFi        | Channel             | Auto 🛩            |
| Routing     | WiFi Mac Filter     | Disable 💌         |
| TR-069      | SSID Select         | SSID1 V           |
| Security    | SSID Name           | ChinaNet-rqWy     |
| Application | Enable SSID         | Enable 💌          |
| Maintain    | SSID Broadcast      | Enable 💌          |
|             | SSID isolate        | Disable 👻         |
|             | Enable WPS          | Disable 💌         |
|             | WPS Mode            | PBC               |
|             | PIN Code Number     |                   |
|             | N                   | VPS Connect       |
|             | Encrypt Mode        | WPA/WPA2 Personal |
|             | WPA Version         | WPA1/WPA2         |
|             | WPA Encryption Mode | AES 💌             |
|             | WPA Key             | rgWypmGd          |

| Parameter | Description                                |  |
|-----------|--------------------------------------------|--|
| Enable    | Select to enable the WiFi function         |  |
|           | Select working mod. There are below modes: |  |
|           | 1) Auto (b/g/n) mode                       |  |
|           | 2) b mode                                  |  |
|           | 3) g mode                                  |  |
| Mode      | 4) n mode                                  |  |
|           | 5) b/g mode                                |  |
|           | 6) B/G/N Hybrid mode                       |  |
|           | 7) N/G Hybrid mode                         |  |
|           | 8) B/G Hybrid mode                         |  |

|                    | 9) B mode                                         |
|--------------------|---------------------------------------------------|
|                    | 10) G mode                                        |
|                    |                                                   |
|                    |                                                   |
|                    |                                                   |
|                    |                                                   |
|                    |                                                   |
|                    |                                                   |
|                    |                                                   |
| Channel            | By default the channel is auto selected           |
| WiFi MAC Filter    | Enable or Disable WiFi MAC Filtering              |
| SSID Select        | Select the SSID to be configured                  |
|                    | Configure SSID name. ChinaNet is the fix          |
| SSID Name          | prefix and not configurable. The others are       |
|                    | configurable                                      |
| Enchle SSID        | Enchla or Dischla this SSID                       |
| Lilable 551D       | Enable of Disable this SSID                       |
|                    | Enable or Disable Broadcast. Disable SSID         |
| SSID Broadcast     | broadcast will cause the terminal can not use     |
|                    | passive scan to get the SSID.                     |
|                    | Enable or Disable SSID Isolate. Enable Isolate    |
| SSID Isolate       | will cause the PC connecting to his AP can not    |
|                    | be ping.                                          |
|                    | Enable wireless protected setup function          |
| Enable WPS         | Disable this function will cause PC and AP can    |
|                    | not match codes                                   |
|                    | Include two modes: DDC and DIN DDC is as          |
|                    | Include two modes: FDC and FIN. FBC IS as         |
|                    | know as one key encryption mode. There is no      |
| WPS Mode           | need to input the PIN code. In the PIN mode, it's |
|                    | needed to input the PIN code. The two modes       |
|                    | needs supports from wireless applications on      |
|                    | user's wireless adapters.                         |
|                    | When PIN mode is selected as WPS mode, it's       |
| PIN Code Number    | needed to input to here the PIN code generated    |
|                    | by user's wireless card application.              |
|                    | Click to enable WPS interaction. This can also    |
| wrs Connect Button | be done by the WPS button on ONU hardware         |
|                    | Includes:                                         |
|                    | 1) Open: No encryption no need to input key       |
|                    | 2) WED, Including 2 medicine areas                |
|                    | 2) wEP: including 2 modes: open system,           |
|                    | shared key modes. When the key is 64bits, it's    |
|                    | needed to input 5 ASCII characters or 10 Hex      |
|                    | characters. When the key is 128 bits, It's needed |
|                    | to input 13 ASCII characters, or 26 Hex           |
| Enomation Mode     | characters.                                       |
| Enci yption wiode  | 3) WPA/WPA2 Personal: It's needed to input        |
|                    | WPA encryption mode, WPA version and WPA          |
|                    | kev                                               |
|                    | (1) WDA/WDA2 Enterprise: It's needed to imput     |
|                    | Podius service address and the strength with      |
|                    | Kadius server address, port number and WPA        |
|                    | key number.                                       |
|                    |                                                   |
|                    | Note: When WPS is enable, encryption mode         |
|                    | must be WPA/WPA2 Personal.                        |

#### iv) Routing

Routing configuration is used to configure the static routing parameters.

|             | GPON Home G            | ateway      |         |           |        |
|-------------|------------------------|-------------|---------|-----------|--------|
|             | Network > Routing      |             |         |           |        |
| Status      |                        |             |         |           |        |
| Network     | IP Protocol Version    |             | IPv4 💙  |           |        |
| LAN         |                        |             |         |           |        |
| WAN         | Destination IP Address |             |         |           |        |
| WIFI        | Destination Netmask    |             |         |           |        |
| Routing     | Gateway                |             |         |           |        |
| DNS         |                        |             |         |           |        |
| TR-069      | IPV4 Interface         |             | br0 🚩   |           |        |
| Security    |                        | Add         | ]       |           |        |
| Application |                        |             |         |           |        |
| Maintain    | Destination IP         | Destination | 1       |           |        |
|             | Address                | Netmask     | Gateway | Interface | Delete |

Below is the description for the parameters:

| Parameter              | Description                                    |
|------------------------|------------------------------------------------|
| IP Protocol Version    | Select the IP Protocol Version                 |
| Destination IP Address | Input the destination IP address               |
| Destination Netmask    | Input the destination Subnet Mask              |
| Gateway Address        | Input the outgoing gateway address             |
| IPv4 Interface         | Select the WAN ports that this route uses      |
| Add Button             | Click this button, to add a new static routing |
|                        | rule for above parameters.                     |

After the configurations are done, click "Save" button to save it. Restart the device to make the modification to take effects

## v) DNS

DNS configuration is used to configure the static DNS information

|             | GPON Home Gateway |            |         |
|-------------|-------------------|------------|---------|
|             | Network > DNS     |            |         |
| Status      |                   |            |         |
| Network     | Domain Name       |            |         |
| LAN         | ID Address        |            |         |
| WAN         | IF Address        |            |         |
| WiFi        |                   | Add        |         |
| Routing     |                   |            |         |
| DNS         | Domain Name       | IP Address | Delete  |
| TR-069      | sina.com.cn       | 207.1.23.1 | Delete  |
| Security    |                   |            |         |
| Application | Ĩ.                | Save       | Refresh |
| Maintain    |                   |            |         |

Below is the description for the parameters:

| Parameter/Button | Description                         |  |  |  |  |
|------------------|-------------------------------------|--|--|--|--|
| Domain Name      | Input the domain name here          |  |  |  |  |
| IP Address       | Input the related IP address of the |  |  |  |  |
|                  | domain name                         |  |  |  |  |
| Add Button       | Click Add button to add this DNS    |  |  |  |  |
|                  | entry                               |  |  |  |  |
| Delete Button    | Click Delete button to delete this  |  |  |  |  |
|                  | DNS entry                           |  |  |  |  |

After configuration is done, click the "Save" button to save it

### vi) TR-069

Manage remote ITMS server configuration.

|              | GPON Home Gateway           |                                       |
|--------------|-----------------------------|---------------------------------------|
|              | Network > TR-069            |                                       |
| Status       |                             |                                       |
| Network      | Periodic Inform Enable      |                                       |
| LAN          | Derindic Inform Interval/a) | 10000                                 |
| WAN          | Penduc morn merval(s)       | 43200                                 |
| WiFi         | URL                         |                                       |
| Routing      | Username                    | · · · · · · · · · · · · · · · · · · · |
| DNS          | Deserver                    |                                       |
| TR-069       | Password                    |                                       |
| Security     | Connect Request Username    |                                       |
| *Application | Connect Request Password    |                                       |
| Maintain     |                             |                                       |
|              | S                           | ave                                   |

Below is the description for the parameters:

| Parameter/Button                                                              | Description                                                               |  |
|-------------------------------------------------------------------------------|---------------------------------------------------------------------------|--|
| Periodic Inform Enable                                                        | Select or unselect this check box, to enable or disable periodical Inform |  |
| <b>Periodic Inform Interval(s)</b> The duration in seconds to give connection |                                                                           |  |
|                                                                               | request to ITMS server                                                    |  |
| URL                                                                           | ITMS server address                                                       |  |
| Username                                                                      | ITMS server user name for ONU to access it.                               |  |
| Password                                                                      | ITMS server password for ONU to access it.                                |  |
| <b>Connect Request Username</b>                                               | User name for ITMS Server to access ONU                                   |  |
| Connect Request Password                                                      | Password for ITMS Server to access ONU                                    |  |

After configuration is done, click the "Save" button to save it.

### 4.6 Security

There are 4 second level selections in the "Security" page. They are "Firewall", "MAC Filter", "IP Filter" and "DMZ and ALG"

#### i) Firewall

In "Firewall" page, one can select firewall security level, and whether to enable protection for DoS attack.

|             | GPON Home Gate      | eway |        |         |
|-------------|---------------------|------|--------|---------|
|             | Security > Firewall |      |        |         |
| ●Status     |                     |      |        |         |
| Network     | Security Level      |      | Low 🗸  |         |
| Security    | Attack Protect      |      | Enable |         |
| Firewall    | Addent Folder       |      |        |         |
| Mac Filter  |                     |      |        | Bofrach |
| IP Filter   |                     | Save |        | Reliesh |
| DMZ and ALG |                     |      |        |         |
| Application |                     |      |        |         |
| Maintain    |                     |      |        |         |

Below is the description for the parameters:

| Parameter      | Description                                                                                                    |
|----------------|----------------------------------------------------------------------------------------------------|
| Security Level | Select firewall level. Select "High" to block all the non-secure external accessing. Select "Middle" or "Low" to allow external accessing for HTTP, FTP, ICMP protocols. Suggest to set the level to "High". |
| Attack Protect | Enable or Disable DoS Attack Prevention. DoS is Deny of Service<br>Attact. Enabling this option can increase the network security<br>effectively                                                             |

## ii) MAC Filter

In MAC Filter page, one can add MAC filtering rules

|             | GPON Home Gate        | way         |                                              |
|-------------|-----------------------|-------------|----------------------------------------------|
|             | Security > Mac Filter |             |                                              |
| Status      |                       |             |                                              |
| Network     | Enable Mac Filter     | Mac Filte   | r Mode                                       |
| Security    | Mac Address           |             | an in an an an an an an an an an an an an an |
| Firewall    |                       | 23          |                                              |
| Mac Filter  | Mac Filter Mode       | Black 💌     |                                              |
| IP Filter   |                       | Add         |                                              |
| DMZ and ALG | Defent Defen          |             | i .                                          |
| Application | Default Policy        | Accept      |                                              |
| Maintain    |                       |             |                                              |
|             | Mode                  | Mac Address | Delete                                       |

Below is the description for the parameters:

| Parameter         | Description                                                                                                    |
|-------------------|----------------------------------------------------------------------------------------------------|
| Enable MAC Filter | Select or unselect this checkbox, to enable or disable                                                                                                    |
|                   | MAC address filtering function.                                                                                                    |
| MAC Address       | Input MAC Address                                                                                                    |
| MAC Filter Mode   | Include Black List and White List. Black List means<br>access denied for MACs that fit this filtering rule. White<br>list means access allowed for MACs that fit this filtering<br>rule. |
| Add Button        | Click this button, to add a new filtering rule for above parameters                                                                                                    |
| Default Policy    | Including two options: deny, or accept. It's used for the MACs that can not meet all the filtering rules.                                                                                |

## iii) IP Filter

In IP Filter page, one can add IP filtering rules.

|                      | GPON Home Gateway            | Logout                                       |
|----------------------|------------------------------|----------------------------------------------|
|                      | Security > IP Filter         |                                              |
| Status               |                              |                                              |
| Network              | Enable IP Filter             |                                              |
| Security<br>Firewall | Mode                         | Drop                                         |
| Mac Filter           | Source Start IP Address      |                                              |
| IP Filter            | Source End IP Address        |                                              |
| DMZ and ALG          | Destination Start IP Address |                                              |
| Maintain             | Destination End IP Address   |                                              |
|                      | Protocol                     | ALL                                          |
|                      | Add                          | ]                                            |
|                      | Source Source Source         | Source CostinationDestination                |
|                      | Address Address Start Port   | End Port Address Address Start Port End Port |

Below is the description for the parameters:

| Parameter                    | Description                                        |  |  |  |  |
|------------------------------|----------------------------------------------------|--|--|--|--|
| Enable IP Filter             | Select or unselect this check box, to enable or    |  |  |  |  |
|                              | disable IP filtering function.                     |  |  |  |  |
| Mode                         | Include two mode: Drop or Accept. Drop means       |  |  |  |  |
|                              | blocking the IP flows that meet the rule. Accept   |  |  |  |  |
|                              | means allowing the IP flows that meet the rule     |  |  |  |  |
| Source Start IP Address      | Setup source start IP address                      |  |  |  |  |
| Source End IP Address        | Setup source end IP address                        |  |  |  |  |
| Destination Start IP Address | Setup destination start IP address                 |  |  |  |  |
| Destination End IP Address   | Setup destination end IP address                   |  |  |  |  |
| Protocol                     | Select Protocol. There are following options:      |  |  |  |  |
|                              | 1) ALL, all protocols                              |  |  |  |  |
|                              | 2) TCP                                             |  |  |  |  |
|                              | 3) UDP                                             |  |  |  |  |
|                              | 4) TCP/UDP                                         |  |  |  |  |
|                              | 5) ICMP                                            |  |  |  |  |
| Add Button                   | Click this button, to add a new filtering rule for |  |  |  |  |
|                              | above configurations.                              |  |  |  |  |

#### iv) DMZ and ALG

In DMZ and ALG page, one can do advance NAT configuration like ALG and DMZ

ALG is Application Level Gateway. Its main function is to make necessary processing to the application packets, e.g. for some special protocol, modify possible IP address or port information in the data of the packets.

DMZ is De-Military Zone, which is a technique for ONU to forward all the packets to/from a specified internal server. It allows to expose a intranet PC completely to the internet. Or it allows a dedicated IP address, to communicate with internet user or server freely. It allows more applications to run on dedicated IP address, and dedicated IP address can receive all connections and files.

|             | GPON Home Gateway      |                        | Logout      |
|-------------|------------------------|------------------------|-------------|
|             | Security > DMZ and ALG |                        |             |
| Status      |                        |                        |             |
| Network     | ALG Config             | ETP TETP SIP H323 RTSP | 12TP PIPSEC |
| Security    |                        |                        |             |
| Firewall    |                        | Save ALG               |             |
| Mac Filter  |                        |                        |             |
| IP Filter   | DMZ Config             |                        |             |
| DMZ and ALG |                        |                        |             |
| Application | WAN Connection List    | No wan connection list |             |
| Maintain    | Enable DMZ             |                        |             |
|             | DMZ IP Address         |                        |             |
|             |                        | Save DMZ               |             |

| Parameter           | Description                                             |  |
|---------------------|---------------------------------------------------------|--|
| ALG Config          | Select or unselect the protocols to enable ALG function |  |
| Save ALG button     | Click to save ALG configuration                         |  |
| WAN Connection List | Select to use DMZ function on which WAN link            |  |
| Enable DMZ          | Enable or Disable DMZ function                          |  |
| DMZ IP Address      | Input DMZ host IP address                               |  |
| Save DMZ Button     | Click to save DMZ Configuration                         |  |

## 4.7 Application

In "Application" Page there are 3 second level selections. They are "Port Forwarding", "DDNS" and "NTP".

#### i) **Port Forwarding**

In Port Forwarding page, one can do port forwarding configuration.

Port forwarding makes the server running on ONU LAN side with private addresses (like Web server, FTP server) can be accessed by external users from WAN port.

|                      | GPON Home Gateway             |          |              |      |            |         |        |
|----------------------|-------------------------------|----------|--------------|------|------------|---------|--------|
|                      | Application > Port Forwarding |          |              |      |            |         |        |
| ●Status              |                               |          |              |      |            |         |        |
| Network              | WAN Port                      |          | [            |      | ~          |         |        |
| Security Application | LAN Port                      |          | [            |      |            |         |        |
| Port Forwarding      | LAN IP Address                |          | [            |      |            |         |        |
| DDNS                 | Protocol                      |          | [            | TCP  | *          |         |        |
| NTP<br>USB Storage   | Enable Mapping                |          | ,            |      |            |         |        |
| Maintain             | WAN Connection L              | ist      | [            | 1_V0 | IP_INTERNE | T_R_VID | 859 🛩  |
|                      |                               |          | Add          |      |            |         |        |
|                      | WAN Port                      | LAN Port | LAN IP Addre | ess  | Protocol   | Status  | Delete |
|                      | 80~80                         | 80       | 192.168.1.1  | 6    | TCP        | on      | Delete |

| Parameter                    | Description                                           |  |
|------------------------------|-------------------------------------------------------|--|
| WAN Port                     | Input WAN side port range used by port forwarding     |  |
| LAN port                     | Input LAN port used by port forwarding                |  |
| LAN IP address               | Input LAN side IP address                             |  |
| Enable port mapping          | Enable or Disable mapping between WAN port and LAN    |  |
|                              | port                                                  |  |
| WAN Link List (Virtual Host) | Select which WAN link to use port forwarding setup    |  |
| Add Button                   | Create a new mapping rule using above port forwarding |  |
|                              | setup                                                 |  |

## ii) DDNS

The Dynamic DNS service can map a dynamic IP address to a static domain name. By this domain name, the gateway can easily be accessed from internet. Use DDNS configuration to configure the dynamic DNS service.

| VOIP_INTERNET_R_VID_859 🔽 |
|---------------------------|
|                           |
| ~                         |
|                           |
|                           |
|                           |
|                           |

Below is the description for the parameters:

| Parameter           | Description                                                                                                    |
|---------------------|----------------------------------------------------------------------------------------------------|
| WAN Connection List | Select WAN Connection Link for DDNS setup                                                                                       |
| Enable DDNS         | Enable or Disable DDNS service                                                                                                  |
| ISP                 | Select available service provider for DDNS service. One can select<br>"DynDNS.org","gnudip","tzo","ods"<br>"TZO"、"ODS"或"GnuDIP" |
| Domain Name         | Input DDNS Service Provider Domain Name                                                                                         |
| Username            | Input DDNS account user name                                                                                                    |
| Password            | Input DDNS account password                                                                                                    |

#### iii) NTP

NTP management is used to setup the ONU time to be synchronized with network time server

|                 | GPON Home Gateway  |                                   | Lo |
|-----------------|--------------------|-----------------------------------|----|
|                 | Application > NTP  |                                   |    |
| Status          |                    |                                   |    |
| Network         | Enable NTP Service |                                   |    |
| Security        | Current Time       |                                   |    |
| Application     | Current Time       | Sat Jan 1 02:34:42 010 2000       |    |
| Port Forwarding | First Time Server  | 210.72.145.44                     |    |
| DDNS            | Second Time Server | time.nist.gov                     |    |
| NTP             |                    |                                   |    |
| USB Storage     | intervar Time      | 3600 (0-259200)seconds            |    |
| Maintain        | Time Zone          | (GMT-08:00) Pacific Time, Tijuana | *  |

Below is the description for the parameters:

| Parameter             | Description                                                      |  |
|-----------------------|------------------------------------------------------------------|--|
| Enable NTP Server     | Enable or Disable network time synchronization service           |  |
| Current Time          | Display current system time                                      |  |
| First Server Address  | Select first NTP server address. When select "Customer Setting", |  |
|                       | user should enter his own time server address.                   |  |
| Second Server Address | Select second NTP server address. When select "Customer          |  |
|                       | Setting", user should enter his own time server address.         |  |
| Interval Time         | Input the timing synchronization cycle interval                  |  |
| Time Zone             | Select the time zone the user is located in                      |  |

After the configurations are done, click "Save" button to save it. Restart the device to make the modification to take effects.

## 4.8 Maintain

In "Maintain" page there are 8 second level selections. They are "Password", "SLID Configuration", "Backup and Restore", "Firmware Upgrade", "Reboot device", "Factory Default", "Diagnose" and "Language"

#### i) Password

By Password management, one can modify the user password.

|                      | GPON Home Gateway   |         |
|----------------------|---------------------|---------|
|                      | Maintain > Password |         |
| ●Status              |                     |         |
| Network              | New Password        |         |
| Security Application | Re-enter Password   |         |
| Maintain             | Prompt Message      |         |
| Password             |                     |         |
| SLID Configuration   | Save                | Refresh |
| Backup and Restore   |                     |         |
| Firmware Upgrade     |                     |         |
| Reboot Device        |                     |         |
| Factory Default      |                     |         |
| Diagnose             |                     |         |
| Language             |                     |         |

Below is the description for the parameters:

| Parameter             | Description           |
|-----------------------|-----------------------|
| New Password          | Enter New Password    |
| Re-enter new password | Re-Enter New Password |

## ii) SLID Configuration

By SLID Configuration, one can modify the SLID of the ONU

|                                                                     | GPON Home Gateway                   |                                          |
|---------------------------------------------------------------------|-------------------------------------|------------------------------------------|
|                                                                     | Maintain > SLID Configuration       |                                          |
| €Status                                                             |                                     |                                          |
| Network                                                             | Current SLID                        | 30306134393130353337                     |
| <ul> <li>Security</li> <li>Application</li> <li>Maintain</li> </ul> | Input New SLID<br>SLID Mode         | ASCII Mode                               |
| Password                                                            | Note                                |                                          |
| SLID Configuration                                                  | ASCII Mode: may to 10 ASCII charact | ters e a abcdefa123                      |
| Backup and Restore                                                  | ASCI MODE. THAT TO TO ASCIT CHARACT | iers, e.g. abcuerg 125                   |
| Firmware Upgrade                                                    | HEX Mode: max to 20 HEX numbers,    | 0~9/A~F/a~f, e.g: 0x1234567890ABCDEF1234 |
| Reboot Device                                                       |                                     |                                          |
| Factory Default                                                     |                                     | Save                                     |
| Diagnose                                                            |                                     |                                          |
| Language                                                            |                                     |                                          |

Below is the description for the parameters:

| Parameter      | Description                              |
|----------------|------------------------------------------|
| Current SLID   | Display the current SLID of ONT          |
| Input New SLID | Input the new SLID of the ONT            |
| SLID Mode      | Select the SLID mode. There are modes: A |

#### iii) Backup and Restore

In this page, one can Backup and Restore the ONU configuration.

|                      | GPON Home Gateway             |        |
|----------------------|-------------------------------|--------|
|                      | Maintain > Backup and Restore |        |
| Status               |                               |        |
| Network              | Select File                   | 〔浏览    |
| Security Application | Import Config File            | Import |
| Maintain             | Export Config File            | Export |
| Password             |                               |        |
| SLID Configuration   |                               |        |
| Backup and Restore   |                               |        |
| Firmware Upgrade     |                               |        |
| Reboot Device        |                               |        |
| Factory Default      |                               |        |
| Diagnose             |                               |        |
| Language             |                               |        |

| Parameter          | Description                                         |
|--------------------|-----------------------------------------------------|
| Select File        | Select the configuration file name                  |
| Import Config File | Click to restore system configuration from the file |
| Export Config File | Click to backup system configuration to the file    |

## iv) Firmware Upgrade

In this page, one can upgrade the ONT firmware.

|                      | GPON Home Gateway           |         |
|----------------------|-----------------------------|---------|
|                      | Maintain > Firmware Upgrade |         |
| ●Status              |                             |         |
| Network              | Select File                 | [浏览]    |
| Security Application | Upgrade                     | Upgrade |
| Maintain             |                             |         |
| Password             |                             |         |
| SLID Configuration   |                             |         |
| Backup and Restore   |                             |         |
| Firmware Upgrade     |                             |         |
| Reboot Device        |                             |         |
| Factory Default      |                             |         |
| Diagnose             |                             |         |
| Language             |                             |         |

| Parameter      | Description                                     |
|----------------|-------------------------------------------------|
| Select File    | Select the firmware file name                   |
| Upgrade button | Click to upgrade the ONT firmware from the file |

## v) Reboot Device

In this page, one can reboot the ONT

|                    | GPON Home Gateway        |  |  |
|--------------------|--------------------------|--|--|
|                    | Maintain > Reboot Device |  |  |
| ●Status            |                          |  |  |
| Network            | Reboot                   |  |  |
| Security           |                          |  |  |
| Application        |                          |  |  |
| Maintain           |                          |  |  |
| Password           |                          |  |  |
| SLID Configuration |                          |  |  |
| Backup and Restore |                          |  |  |
| Firmware Upgrade   |                          |  |  |
| Reboot Device      |                          |  |  |
| Factory Default    |                          |  |  |
| Diagnose           |                          |  |  |
| Language           |                          |  |  |

| Parameter     | Description             |
|---------------|-------------------------|
| Reboot button | Click to reboot the ONT |

## vi) Factory Default

In this page, one can reset the configuration to factory default

|                    | GPON Home Gateway          |  |  |
|--------------------|----------------------------|--|--|
|                    | Maintain > Factory Default |  |  |
| ●Status            |                            |  |  |
| Network            | Factory Default            |  |  |
| Security           |                            |  |  |
| Application        |                            |  |  |
| Maintain           |                            |  |  |
| Password           |                            |  |  |
| SLID Configuration |                            |  |  |
| Backup and Restore |                            |  |  |
| Firmware Upgrade   |                            |  |  |
| Reboot Device      |                            |  |  |
| Factory Default    |                            |  |  |
| Diagnose           |                            |  |  |
| Language           |                            |  |  |

| Parameter       | Description                               |
|-----------------|-------------------------------------------|
| Factory Default | Click to reset the ONT to factory default |

## vii) Diagnose

Diagnose page includes ping / traceroute test and manual reporting functions,

|                      | GPON Home Gateway   |                             |  |
|----------------------|---------------------|-----------------------------|--|
|                      | Maintain > Diagnose |                             |  |
| €Status              |                     |                             |  |
| Network              | WAN Connect List    | No wan connection online. 💙 |  |
| Security Application | IP or Domain Name   |                             |  |
| Maintain             | Test                | ping traceroute             |  |
| Password             |                     | start test show result      |  |
| SLID Configuration   |                     |                             |  |
| Backup and Restore   |                     |                             |  |
| Firmware Upgrade     |                     |                             |  |
| Reboot Device        |                     |                             |  |
| Factory Default      |                     |                             |  |
| Diagnose             |                     |                             |  |
| Language             |                     |                             |  |

| Parameter                                                                   | Description                               |
|-----------------------------------------------------------------------------|-------------------------------------------|
| WAN Connection List                                                         | Select WAN connection for testing         |
| Input IP address or domain name Input valid IP address or domain name for u |                                           |
|                                                                             | test.                                     |
| Test                                                                        | Select ping test or traceroute test       |
| Start Test button                                                           | Click this button to start the test       |
| Show Result button                                                          | Click this button to show the test result |

## viii) Language

|                    | GPON Home Gateway   |      |         |  |
|--------------------|---------------------|------|---------|--|
|                    | Maintain > Language |      |         |  |
| ●Status            |                     |      |         |  |
| Network            | Select Language     |      | *       |  |
| Security           |                     |      |         |  |
| Application        |                     | Save | Refresh |  |
| Maintain           |                     |      |         |  |
| Password           |                     |      |         |  |
| SLID Configuration |                     |      |         |  |
| Backup and Restore |                     |      |         |  |
| Firmware Upgrade   |                     |      |         |  |
| Reboot Device      |                     |      |         |  |
| Factory Default    |                     |      |         |  |
| Diagnose           |                     |      |         |  |
| Language           |                     |      |         |  |

| Parameter Description |                                          |
|-----------------------|------------------------------------------|
| Select Language       | Select the display language              |
| Save button           | Click to save the language configuration |

# 5. Troubleshooting

## 5.1 ONT Status LEDs

The ONT status LEDs located on the enclosure (Figure 5) assist with installation and maintenance procedures. These LEDs are described in detail in Table .

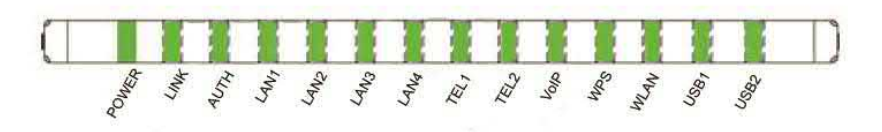

Figure 5 ONT Status LEDs location

| LED Name | Color       | Indicates                            |  |
|----------|-------------|--------------------------------------|--|
| DOWED    | Green/Solid | Normal.                              |  |
| POWER    | OFF         | No power                             |  |
| LINIZ    | Green/Solid | PON link is OK                       |  |
|          | OFF         | PON link is NOT OK                   |  |
|          | Green/Solid | ONU is authorized                    |  |
| AUTI     | OFF         | ONU is NOT authorized                |  |
|          | OFF         | Not active                           |  |
| LAN1     | Green/Solid | Active or Link                       |  |
| LAN2     | OFF         | Not active                           |  |
|          | Green/Solid | Active or Link                       |  |
| ΙΔΝ3     | OFF         | Not active                           |  |
| E2 11 (3 | Green/Solid | Active or Link                       |  |
|          | OFF         | Not active                           |  |
| LAN4     | Green/Solid | Active or Link                       |  |
|          | Green/Solid | Off hook                             |  |
| TEL1     | Green/Flash | Call in                              |  |
|          | OFF         | On hook                              |  |
|          | Green/Solid | Off hook                             |  |
| TEL2     | Green/Flash | Call in                              |  |
|          | OFF         | On hook                              |  |
|          | Green/Solid | VoIP is OK                           |  |
|          | OFF         | VOIP is NOT OK                       |  |
| WPS      | Green/Solid | "In Progress" and "Success" status   |  |
| wrs      | Red         | "Error" and "Session Overlap" status |  |

ECI Telecom Ltd. Proprietary

| LED Name | Color       | Indicates                                |
|----------|-------------|------------------------------------------|
|          | OFF         | WPS disable                              |
| WLAN     | Green/Solid | Connected                                |
|          | Green/Flash | data receive and transfer (2H flash)     |
|          | OFF         | Error/WLAN is not connected/WLAN diasble |

Table 8 ONT Status LEDs description

| Problem                    | Possible Solutions                                                   |
|----------------------------|----------------------------------------------------------------------|
|                            | Check whether the ON/OFF button on the rear " panel is pressed.      |
| The PWR LED is off         | Check whether the power adapter matches the G-83HG1.                 |
|                            | Check whether the power connection is correct.                       |
| The LINK LED is off        | Check whether the optical fiber is connected correctly.              |
| The LINK LED IS ON         | Check whether there is dirt on the optical connector.                |
| The LINK LED is on but the | The G-83HG1 may not receive the downstream optical signal            |
| AUTH LED is off.           | sent by the service provider. Contact the service provider for help. |
|                            | Check whether the Ethernet cable delivered with the device is        |
|                            | used.                                                                |
|                            | Check whether the Ethernet cable is connected correctly.             |
|                            | Check whether the indicator of the network adapter is on.            |
| The LAN LED is off         | Check whether the network adapter works normally: Check              |
|                            | whether there are devices with the ? or ! mark under Network         |
|                            | adapters. If there are such devices, uninstall and then re-install   |
|                            | them, or insert the network adapter into another slot. If the        |
|                            | problem remains, change the network adapter.                         |
| The TEL LED is off         | Check whether the connection of the telephone cable is correct       |
|                            | Check whether the telephone is onhook.                               |
|                            | Check whether to provision the VoIP service.                         |
| The VoIP LED is off        | Check whether the phone works in the normal state.                   |
|                            | Check whether the connection of the telephone cable is correct.      |
| The WPS LED is off         | Check whether the WPS service is started.                            |
| The WLAN LED is off        | Check whether the WLAN service is started.                           |

## 5.2 Troubleshooting Procedures